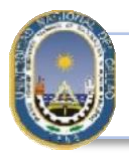

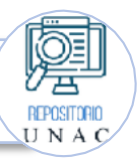

## "AÑO DE LA UNIDAD, LA PAZ Y EL DESARROLLO"

Bellavista, 31 de octubre de 2023

## OFICIO CIRCULAR Nº 004-2023-RID/VRI-UNAC-virt

Señores. Decanos Universidad Nacional del Callao Presente. –

Asunto: Pasos a seguir para la Emisión de Constancia de Enlace URL para Egresados.

De mi mayor consideración:

Mediante el presente, me dirijo a ustedes para saludarlos cordialmente y en virtud al asunto de la referencia, por medio del presente, hacemos de su conocimiento que para poder Emitir la "Constancia de Enlace URL para Egresados", que emite el Repositorio Institucional Digital de la Universidad Nacional del Callao, es necesario que cada solicitante **VERIFIQUE** que su tesis, trabajos de suficiencia profesional, tesis de maestría y/o doctorado se encuentren debidamente registrados en la plataforma de nuestro Repositorio Digital, accesible en el siguiente enlace: http://repositorio.unac.edu.pe/

Una vez verificado que los trabajos estén registrados, se deberán seguir los siguientes pasos:

1. Realizar el Pago por la Constancia de Enlace URL con un valor de cinco soles (S/. 5.00) a la siguiente cuenta bancaria:

- Banco Scotiabank
- Cuenta Corriente en Soles: 000-6345980
- CCI: 009-170-00006345980-24

2. Llenar correctamente el siguiente formulario en línea: https://forms.gle/DuHFzQdVNLRLXkkRA

- Se debe ADJUNTAR el recibo de pago correspondiente y la resolución de consejo universitario de otorgamiento del grado.

3. Finalmente en los siguientes días, se le enviará su constancia al correo brindado.

Adicionalmente, queremos informarles que los pasos mencionados anteriormente se encuentran detallados en la página oficial del Repositorio Institucional en la sección "Menú", opción "Trámites", y luego "Emisión de Constancia de Enlace URL". En esta sección, se podrá descargar un documento con el enlace al formulario y los pasos a seguir anteriormente mencionados.

Agradecemos su colaboración en la difusión de esta información a sus egresados, con el fin de facilitarles el acceso a sus trabajos en el Repositorio Digital de la Universidad.

Quedamos a su disposición para cualquier consulta o aclaración que puedan necesitar.

Atentamente,

Dr. Ing. Fernando Mendoza Apaza Responsable del Repositorio Institucional Digital

Universidad Nacional del Callao

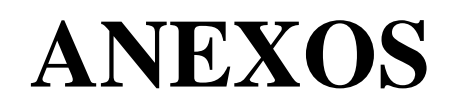

Anexo N° 1: Pasos a seguir para poder acceder al Tramite de Constancia de Enlace URL para egresados, desde la Pagina del Repositorio Institucional de la Universidad Nacional del Callao.

Paso Nº 1: Ingresar al Repositorio Institucional: https://repositorio.unac.edu.pe/

| Repositorio Institucional Digital                                                                                                    |                                                                        |
|----------------------------------------------------------------------------------------------------|------------------------------------------------------------------------|
| Reseña Histórica                                                                                                    | Buscar en todo el repositorio Q                                        |
| in el Perú se aprobó en el año 2013 la Ley N*30035, que regula el Repositorio Nacional Digital de Ciencia, Tecnología e Innovación de<br>conse à blarto. En el una se actividade que será articularizada os el Conselo Nacional Digital de Ciencia, Tecnología e Innovación de<br>conse à blarto.                                                         | Políticas y Directivas                                                 |
| concreto: La construir en máxima instancia para recolectar, integrar, estandarizar, almacenar, preservar y difundirla producción<br>acional de ciencia, tecnología e innovación de los repositorios.                                                                                                    | Misión y Visión del Repositorio<br>Institucional Digital               |
| s través de la Resolución Rectoral N'053-2017-R, se aprobó la creación del "Registro de tesis de pregrado y posgrado de la<br>Iniversidad Nacional del Callao en el Repositorio Institucional Digital"                                                                                                    | Formato autorización publicación de<br>tesis, trabaio de investigación |
| I Repositorio Institucional Digital de la Universidad Nacional del Callao, tiene como objetivo brindar la producción académica y<br>ientífica de los docentes y egresados de la Universidad, permitiendo el acceso adiento a sus contenidos a través de esta plataforma<br>specializada, sieno así una buente de información para la sociedad en general. | Politica y Directiva General de<br>Repositorio UNAC                    |
|                                                                                                    | Trámites                                                               |
|                                                                                                    | Trâmite de constancia de enlace<br>para docentes                       |
|                                                                                                    | Trámite de constancia de enlace<br>para egresados                      |
|                                                                                                    | LISTAR                                                                 |
|                                                                                                    | Todo el Repositorio                                                    |
|                                                                                                    | Comunidades & Colecciones                                              |
| Comunidadee                                                                                                    |                                                                        |

Paso Nº 2: Ubicar en la Opción Menú "Trámite de constancia de enlace para egresados"

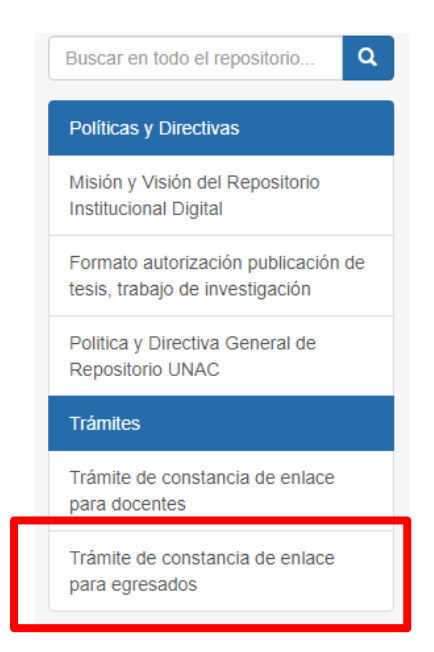

Paso Nº 3: Descargar el Documento "Trámite de constancia de enlace para egresados"

|  | Positiono Institucional Digital / Políticas y Directivas / Políticas y Directivas / Ver Item     TRÁMITE DE CONSTANCIA DE ENLACE URL PARA EGRESADOS                                                                                                    |                                                     |  |
|--|----------------------------------------------------------------------------------------------------|-----------------------------------------------------|--|
|  |                                                                                                    |                                                     |  |
|  |                                                                                                    |                                                     |  |
|  |                                                                                                    | TRÁMITE DE CONSTANCIA DE ENLACE URL PARA EGRESADOS  |  |
|  | HEADER     Any same a filterative data for any lane distribution terms     physical fields and the distribution terms (any same field) and any     and terms any same field and the distribution of the distribution of the distregeee of the distribution of the distribution of the dis            | URI                                                 |  |
|  | <ul> <li>Ta single and search of part for information</li> <li>Charles and search for the formation of the formation of the formation</li></ul>      | https://hdl.handle.net/20.500.12952/5987            |  |
|  | <ul> <li>The second of the second of the</li></ul> | Palabras clave                                      |  |
|  | COLUMN STOTEME, SPIN                                                                                                    | I RAMITE DE CONSTANCIA DE ENLACE URL PARA EGRESADOS |  |
|  |                                                                                                    | Colecciones<br>POLÍTICAS Y DIRECTIVAS [7]           |  |
|  | Verr<br>Descargar<br>(application/odf. 51.43 b)<br>Fecha<br>2022-01-26<br>Autor(es)<br>RIDUNAC<br>Metadatos<br>Mostrar el registro completo del ftem<br>El ftem tiene asociados los siguientes                                                                                                    | ficheros de licencia:                               |  |

Paso N° 4: Llenar correctamente el Formulario detallado en el documento; en el ya mencionado formulario ADJUNTAR el recibo de pago correspondiente y la resolución de consejo universitario de otorgamiento del grado.

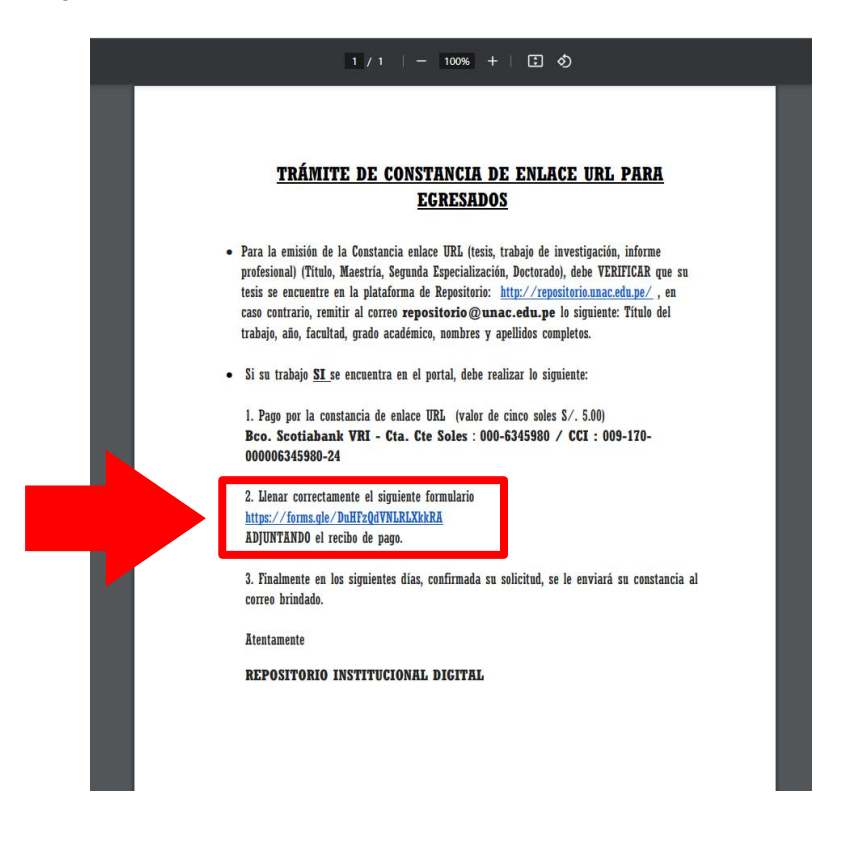